# How to Setup Low Balance Emails

### 1. Go to FBISD's homepage at <a href="http://www.fortbendisd.com/">http://www.fortbendisd.com/</a>

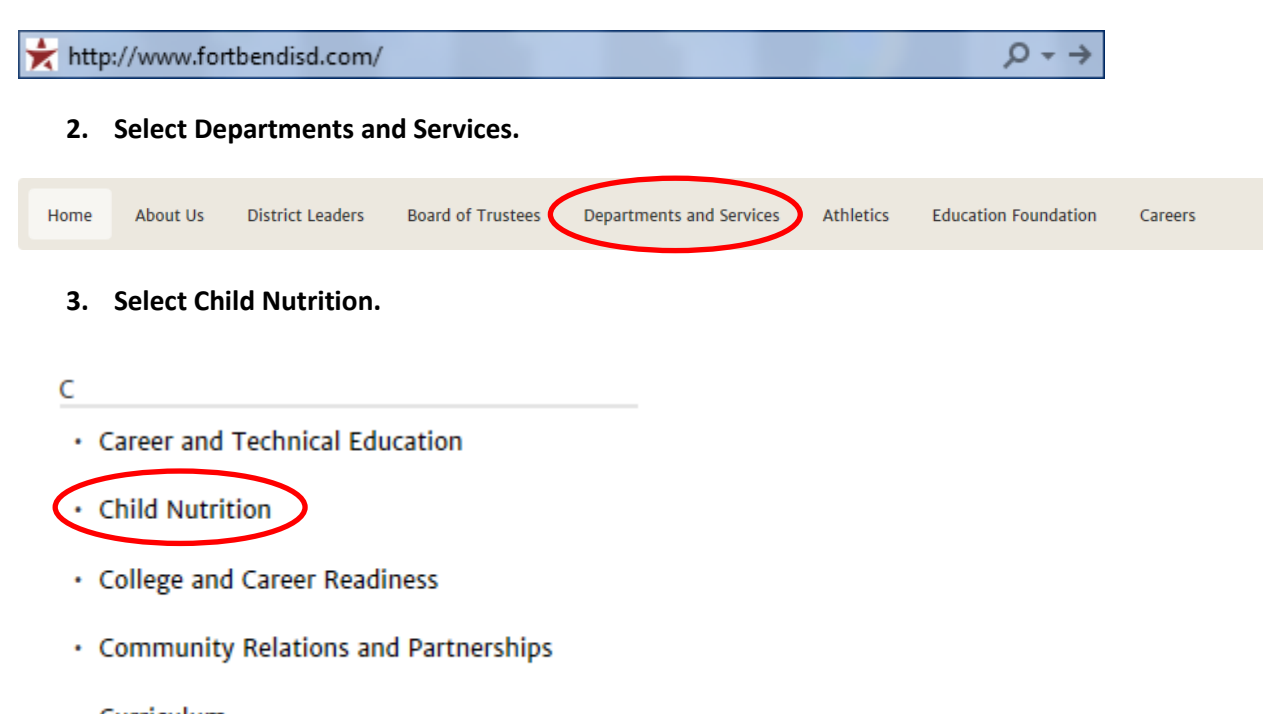

- Curriculum
- 4. Select Online Meal Payments (This will redirect you to a different area of the website).

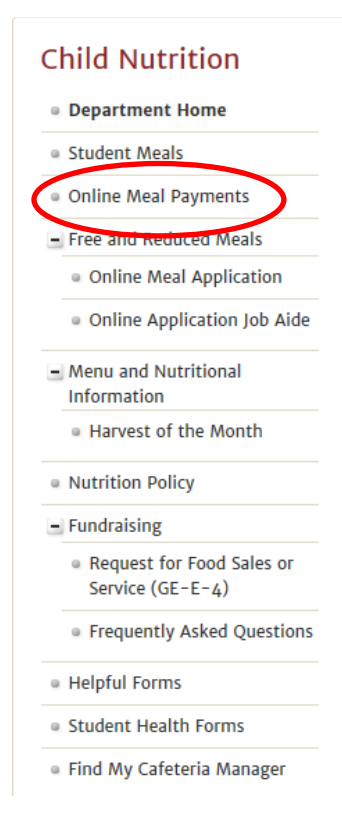

## How to Setup Low Balance Emails

5. Sign in to your account or create a new account.

| Enter your email address: |                                                         |
|---------------------------|---------------------------------------------------------|
| 0                         | I am a new customer<br>(You'll create a password later) |
| ۲                         | I am a returning customer<br>and my password is         |
|                           | <b>CONTINUE</b><br>Forgot your password? Click here     |

6. Once you're logged in select My Account.

| Services        |
|-----------------|
| *Web Store Home |
| Payment FAQ     |
| Contact Us      |
| My Account      |
| Password Reset  |
| Policies        |
| Privacy Policy  |
|                 |

7. Select Low Balance Emails.

#### **My Account**

Main Menu:

- Account Settings
  Order History
  Low Balance Emails
- Card Accounts

Click here to Logout

### How to Setup Low Balance Emails

8. To activate each person, check 'Subscribe'. Or, to inactivate them, un-check 'Subscribe'. To delete a person from your low balance emails profile, click on the  $\mathcal{X}$ . Set balance threshold.

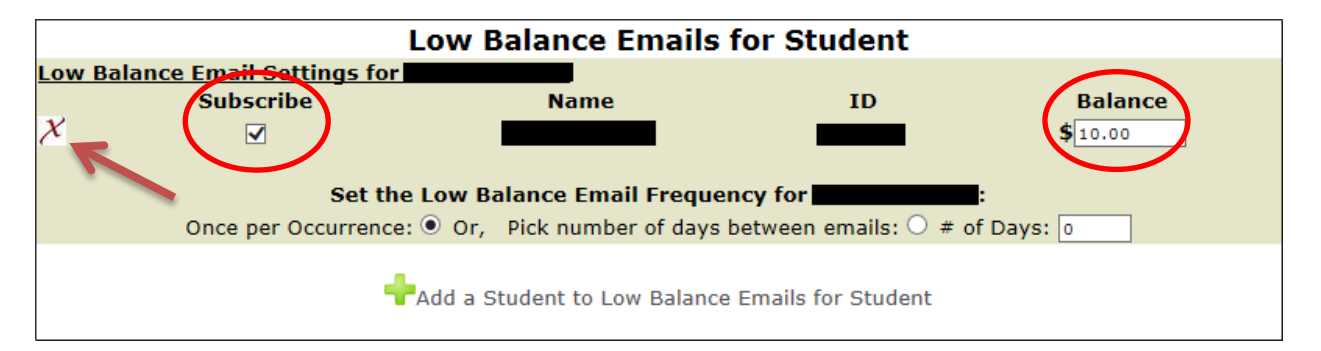

9. Once you set the balance threshold select Update Low Balance Emails.

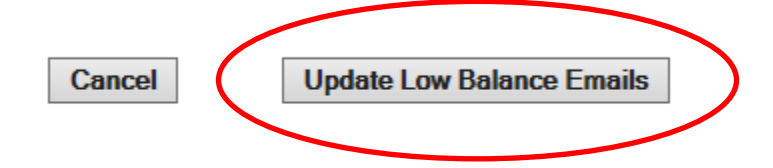

10. Once submitted you will see the message below.

#### **My Account**

Main Menu:

- Account Settings
- Order History
- Low Balance Emails Low Balance Email Updates Successfully Submitted!
- Card Accounts

Click here to Logout